- 1) Ejecutar el curso o revista Electrónica y Servicio
- 2) Oprimir las teclas simultáneamente: Ctrl + Alt + L cuando se presente la pantalla principal del curso o revista y aparecerá una ventana como ésta:

| License Viewer   |                           | 1 ···                     |                              |                | _ O X |
|------------------|---------------------------|---------------------------|------------------------------|----------------|-------|
| Manufacturer: M  | lirage Computer Systems   | GmbH                      |                              |                |       |
| Company: Tank    | Hanks                     | ustad(4)                  |                              |                |       |
| Modules          | s - copy protection activ | aleu(4)                   |                              |                |       |
| 🗄 🐻 E-learning m | ade Easy (Number of lice  | nses per Computer: 1 (the | reof 0 are available), Activ | vation (done)) |       |
| ⊞-100 System     |                           |                           |                              |                |       |
|                  |                           |                           |                              |                |       |
|                  |                           |                           |                              |                |       |
|                  |                           |                           |                              |                |       |
|                  |                           |                           |                              |                |       |
|                  |                           |                           |                              |                |       |
|                  |                           |                           |                              |                |       |
|                  |                           |                           |                              |                |       |
|                  |                           |                           |                              |                |       |
|                  |                           |                           |                              |                |       |
|                  |                           |                           |                              |                |       |
|                  |                           |                           |                              |                |       |
|                  |                           |                           |                              |                |       |
|                  |                           |                           |                              |                |       |
|                  |                           |                           |                              |                |       |
|                  |                           |                           |                              |                |       |
| Deactivate       | Activation Key            | Transfer License          | Refresh                      | Options        | Close |

3) Clic transferir Licencia o Licencia Transferida y aparecerá una pantalla como esta:

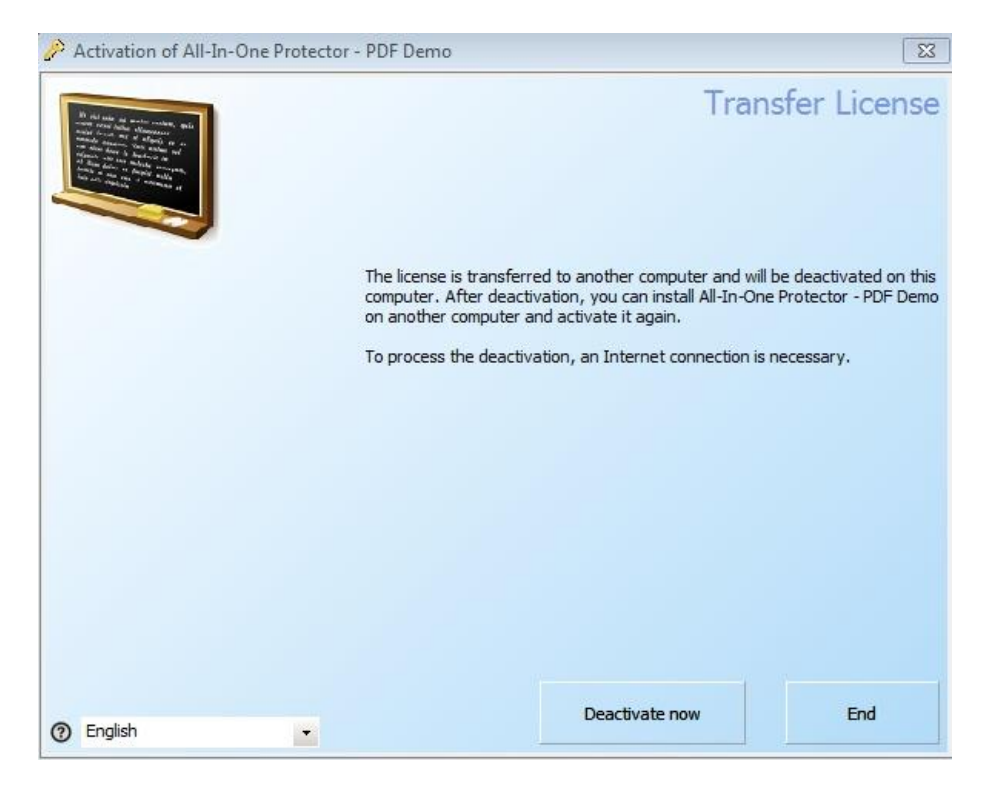

4) Clic en Desactivar Ahora o Desactivate now, aparecerá la siguiente ventana:

| Activation of E-learning made E                                              | asy                                                        |
|------------------------------------------------------------------------------|------------------------------------------------------------|
|                                                                              | Deactivate license online                                  |
|                                                                              | E-learning made Easy is about to be deactivated online.    |
| To process the activation, data has<br>to be sent to the Activation Service. | Please make sure that an Internet connection is available. |
|                                                                              | Change Proxy Settings (only for expert users)              |
|                                                                              |                                                            |
|                                                                              |                                                            |
| 0                                                                            | Back Next End                                              |

5) Clic en siguiente o Next. Apaecerá la siguiente pantalla

| Activation of E-learning made                   | Easy                                                                                                    |
|-------------------------------------------------|----------------------------------------------------------------------------------------------------|
|                                                 | Deactivation finished                                                                                                    |
| We hope you enjoy working with<br>this product. | The license on this computer was deactivated and can be used on another<br>computer. If you restart the application on this computer again, the license has<br>to be activated online. |
|                                                 |                                                                                                    |
| 0                                               | End                                                                                                    |

- 6) Cerrar La pantalla del curso que desactivó.
- 7) Ya podrá activar su curso o revista en otra computadora o en otro equipo. Deberá tener la licencia a la mano y sus archivos o disco para realizar la instalación y activación.